🧭 Within this how to guide all the images will display the steps highlighted in orange.

#### STEP 1

# Login to your FoundU profile via the FoundU app or using your internet browser

Note: If you do not have the app you can download this in your Google Play or Apple App Store

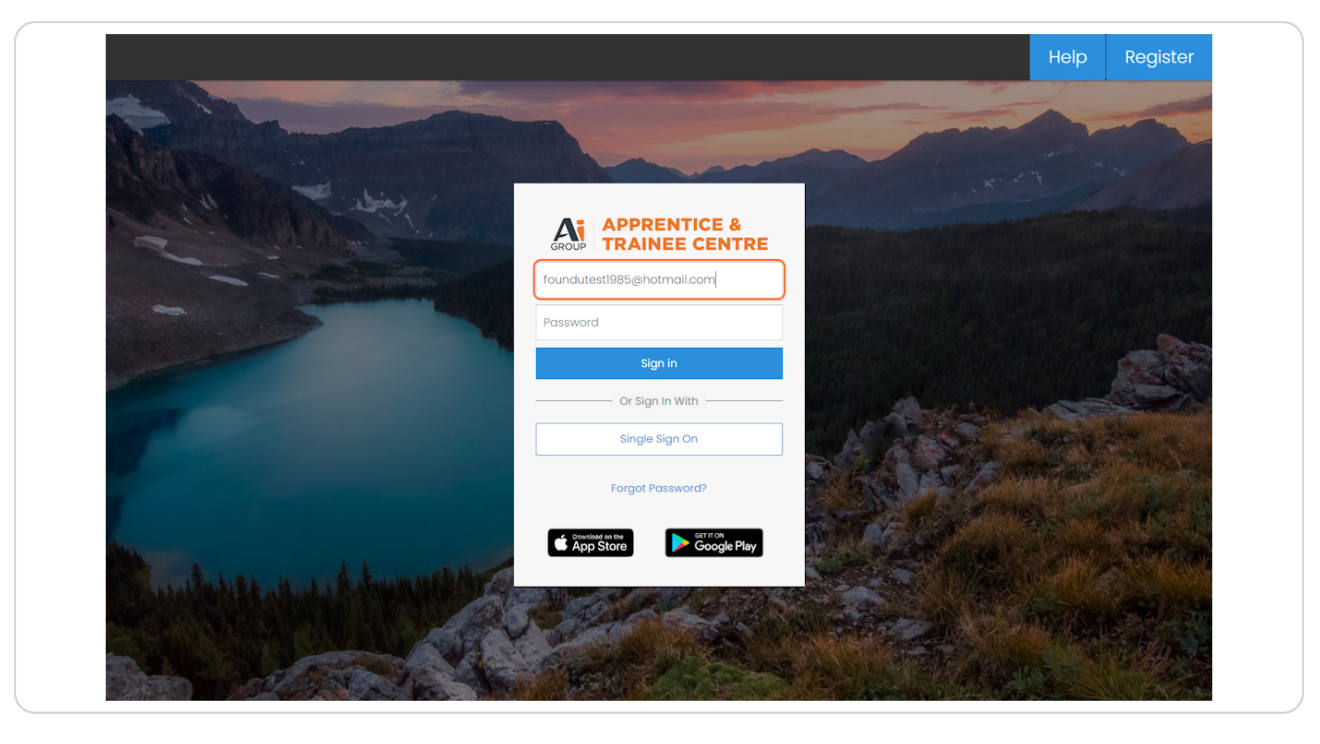

#### STEP 2

Click on 'Time off' then select 'Leave'

| ≡ | U Work - Time Off - Times                                  |                                                                               |                                      |
|---|------------------------------------------------------------|-------------------------------------------------------------------------------|--------------------------------------|
|   | Leave<br>Availability<br>Welcome Back Foundu (*)<br>ID: 16 | You have not setup your foundU Clock<br>app passcode<br>Setup your passcode > | Your TFN d<br>completion<br>Complete |
|   | Resources                                                  | ortal                                                                         |                                      |
|   | Uncoming Postor                                            |                                                                               |                                      |

### STEP 3

# Review available leave entitlements

Under the 'Balances' section your leave entitlement balances will display

| Annual Leave | Personal/Sick Leave | Compassionate Leave | 19 - 21 May 2024<br>16 hrs of Annual                                                                                     | t<br>Leave                                                                                                    |
|--------------|---------------------|---------------------|----------------------------------------------------------------------------------------------------|----------------------------------------------------------------------------------------------------|
| Unpaid Leave | Annual Leave Generi |                     |                                                                                                    |                                                                                                    |
|              | <b>€</b> H          | story               |                                                                                                    |                                                                                                    |
|              | Unpaid Leave        |                     | Unpaid Leave<br>Annual Leave Generi<br>0.000<br>HOURS AVAILABLE<br>Ristory<br>23 - 29 Apr 2024<br>30 hrs of Annual Leave | Unpaid Leave<br>RAILANCE NOT VISIBLE Annual Leave Generi<br>0.000<br>HOURS AVAILABLE History<br>23-29 Apr 2024<br>O this of Annual Leave |

STEP 4

# Navigate to the 'History' section any previous leave applications will display

You will also be able to see the status of your leave requests i.e. If your leave is declined it will display a red cross, click the leave request to open and review any comments or decline reasons.

| ₿ History                                                                              |
|----------------------------------------------------------------------------------------|
| S 23 - 29 Apr 2024 Declined >                                                          |
| 18 Apr 2024     a month ago >       8 hrs of Personal/Sick Leave     a month ago >     |
| 03 - 09 Apr 2024     a month ago >       38 hrs of Annual Leave     >                  |
| 12 Mar 2024     2 months ago >       8 hrs of Annual Leave     2                       |
| 05 Mar 2024     2 months ago >       7.6 hrs of Personal/Sick Leave     2 months ago > |
| 27 Feb 2024     3 months ago >       8 hrs of Personal/Sick Leave     3 months ago >   |
|                                                                                        |